## HemaTrax Unity Standalone v7.0: End-User Printing Blood Labels

Introduction HemaTrax Unity, a Digi-Trax Corporation on-demand labeling system, can be used to print the full range of ISBT-128 labels that meet the ICCBBA U.S. Consensus Standards. The standalone version of HemaTrax is installed directly on a designated workstation in the blood bank to allow for blood product label printing when either MEDITECH or the HemaTrax print servers are unavailable.

| Getting Started |                           | User ID:                                                                                      |
|-----------------|---------------------------|-----------------------------------------------------------------------------------------------|
|                 | Hema Trax<br>Unity Client | Password:<br>OK Quit Help<br>Copyright © 2012 by DigiTrax Services, Inc. All rights reserved. |
|                 | Step                      | Action                                                                                        |

| Step | Action                                                                |
|------|-----------------------------------------------------------------------|
| 1.   | To login, click on the HemaTrax Unity Client desktop icon. Enter your |
|      | User ID and tab to enter your Password in the dialog box. Click OK.   |
|      |                                                                       |

Pa

**Note:** Enter all UPPERCASE letters and numbers for both the User ID and the Password.

| HemaTrax Unity                                                                                                    |                                                                |     |
|----------------------------------------------------------------------------------------------------|----------------------------------------------------------------|-----|
| Maintenance CodaBar Labels Additional Labe                                                                                                    | s <u>R</u> eports <u>O</u> ptions <u>L</u> og Out <u>H</u> elp |     |
| Set To Scan Mode Select Label ABO-Rh / Date & Time Date & Time Date & Time Facility / Product Ful Facility / Product Ful Facility / Date & Time Product / Date & Time Officit | QI                                                             | QII |
| X:                                                                                                    | QIII                                                           | QIV |

| Step | Action                                                                     |
|------|----------------------------------------------------------------------------|
| 2.   | If your workstation has an ISBT128 Barcode Scanner, you can pull in the    |
|      | Quadrant Data with any available barcodes. Select the checkbox next to     |
|      | Set To Scan Mode to do this.                                               |
|      |                                                                            |
|      | The barcode scanner should be used whenever possible to pull in the QI,    |
|      | QII, and QIII data for aliquot labels.                                     |
| 3.   | Click on the <b>Select Label</b> dropdown menu to choose the type of label |
|      | you would like to print.                                                   |

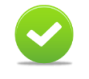

**Note:** All label printing is completed from the main screen. This includes 4x2 half labels and 4x4 full size labels.

| Maintenance CodaBar Labels Additi                                                                                                    | ional Labels Reports Options Log Out Help |     |
|----------------------------------------------------------------------------------------------------|-------------------------------------------|-----|
| Set To Scan Mode Select Label Full Face Select Printer DSO - HI Printer Divided Unit Divided Unit Offsets X:                                                       | Q<br>Q<br>abels                           | QII |
| Y: Set Print<br>Clear Quadrants<br>Quadrant I (DIN/Facility)<br>Quadrant II (ABO-Rh)<br>Quadrant III (Product)<br>Quadrant III (Product)<br>All Quadrants<br>Clear | a QIII                                    | QIV |

| Step | Action                                                                    |
|------|---------------------------------------------------------------------------|
| 4.   | Click on the Select Printer dropdown menu to select your printer.         |
| 5.   | To enter divided unit information, select the checkbox next to Divided    |
|      | Unit. Use the dropdown menus for Div. 1 and Div. 2 to select the          |
|      | relevant choice for your label.                                           |
| 6.   | In the Number of Labels text field, type in the number of labels you wish |
|      | to print. To print only one label, you may leave the Number of Labels     |
|      | text field blank.                                                         |

Image: A start of the start of the start of

**Note:** The **Select** Printer dropdown menu will only list the printers that can print the size label selected in the **Select Label** dropdown menu. If you only have one label printer, select the full face label but only complete the quadrants needed.

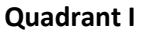

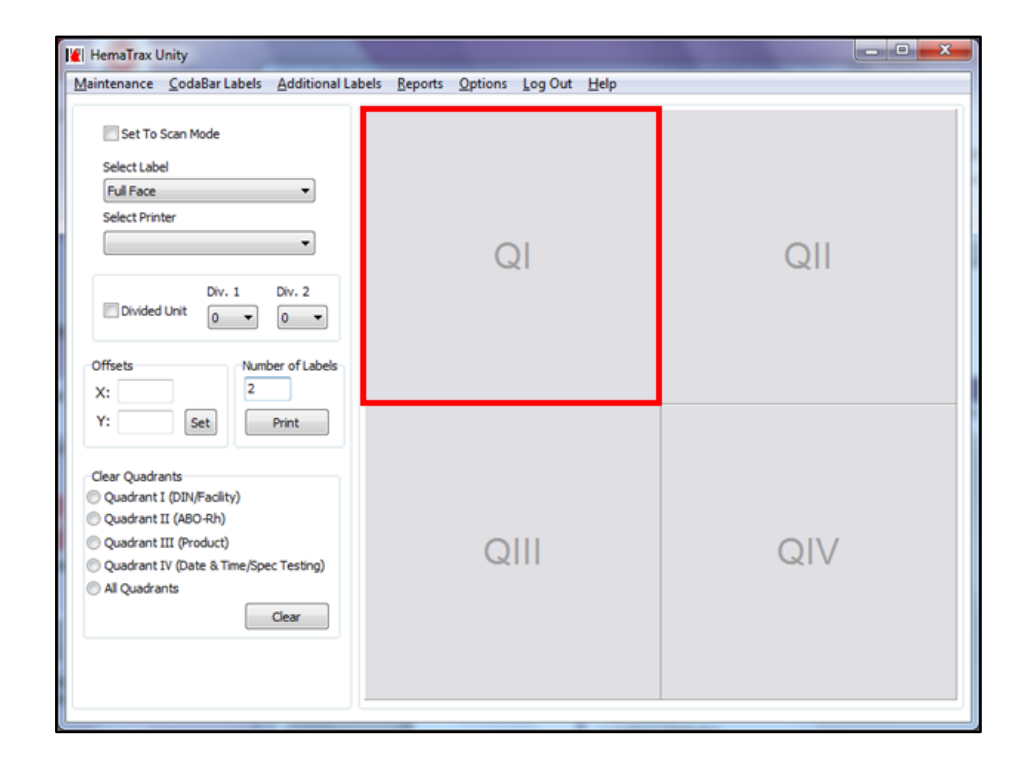

| Step | Action                                                                           |
|------|----------------------------------------------------------------------------------|
| 1.   | To fill in Quadrant I of the label, click on the grey square labeled <b>QI</b> . |

| Collection Number W2287    | Facility Identification Number: W2287              |
|----------------------------|----------------------------------------------------|
| Collection Year 15         | Pacility Name: CH25TUS Spohn Hospital CC-Shoreline |
| Serial Number              | City State & Zo: Corpus Christi, TX 78H04          |
| Plag Characters 00         | License Holder Name:                               |
| Collection Date and Time   | City State & Zo:                                   |
| No Collection Date on Time | Registration Number: 1671266                       |
| Collection Date and Time   | License Number: 1671266                            |
| Collection Date and Time   | License Number: Prof Pacility OK Cancel            |

| Step | Action                                                                   |
|------|--------------------------------------------------------------------------|
| 2.   | The Donation Identification Number and Collection Facility dialog box    |
|      | will appear. In the Facility Identification Number text field, type in a |
|      | "W" and the facility number to auto-populate the information for your    |
|      | facility.                                                                |
|      | facility.                                                                |

**Note:** If you do not know the **Facility Identification Number**, you can click on the **Find Facility** button. The **Find Facility** dialog box will appear. Search and click on the correct facility to select it. Then click **OK**.

| Collection Number<br>Collection Year 15<br>Serial Number<br>Flag Characters 00 | Facility Identification Number: W2287<br>Facility Name: CHRISTUS Spohn Hospital CC-Shoreline<br>City State & Zip: Corpus Christi, TX 78404<br>License Holder Name:<br>City State & Zip: |
|--------------------------------------------------------------------------------|----------------------------------------------------------------------------------------------------|
| Collection Date and Time                                                       | Registration Number: 1671266<br>License Number:                                                                                                    |
| Collection Date Only Collection Date and Time                                  | Include FDA License Number  Facility Find Facility OK Cancel                                                                                                    |

| Step | Action                                                                                                    |
|------|----------------------------------------------------------------------------------------------------|
| 3.   | The <b>Collection Year</b> will default to the current year. Enter a different year if needed.                                                                                                    |
| 4.   | The <b>Serial Number</b> is the last six numbers of the product barcode and must be entered before the barcode will appear on the label.                                                                                                    |
| 5.   | The <b>Flag Characters</b> text field defaults to <b>00</b> , but can be edited if needed.                                                                                                    |
| 6.   | Under the <b>Collection Date and Time</b> header, you can select the appropriate option for entering the <b>Collection Date Only</b> or both the <b>Collection Date and Time</b> by using the radio buttons next to those options. Then, enter the date and/or time for the label. |
| 7.   | Click <b>OK</b> .                                                                                                    |

N O

**Note:** The default option for **Collection Date and Time** is **No Collection Date or Time**. Select the appropriate option if you have this information to enter. Do not select the Include FDA License Number option; this is not being used.

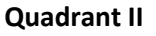

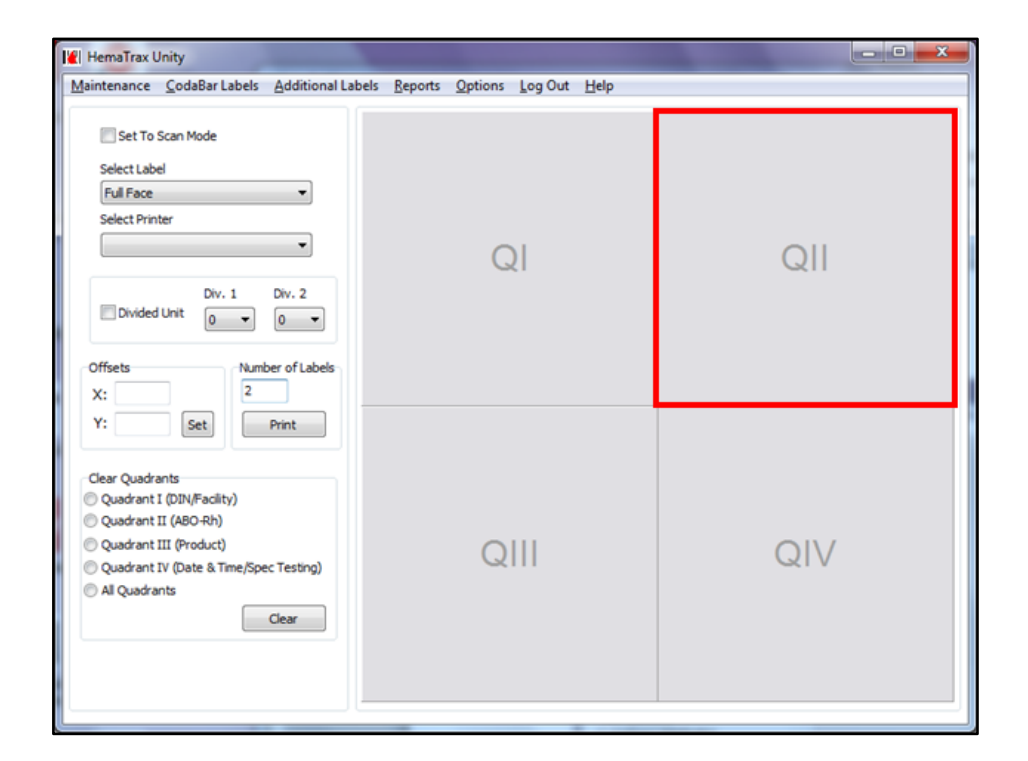

| Step | Action                                                                             |
|------|------------------------------------------------------------------------------------|
| 1.   | To fill in Quadrant II of the label, click on the grey square labeled <b>QII</b> . |

| ABO-Rh                                                                                    |                                                                             |
|-------------------------------------------------------------------------------------------|-----------------------------------------------------------------------------|
| Blood Group/Rh Factor                                                                     | Intended Use                                                                |
| None                                                                                      | ▼ Volunteer Allogeneic Donation ▼                                           |
| None<br>O Negative<br>A Negative<br>A Positive<br>B Negative<br>B Positive<br>AB Negative | Anti-E/Anti-e Results  Not Tested  Miltenbeger (Mi III) Results  Not Tested |
|                                                                                           | OK Cancel                                                                   |

| Step | Action                                                              |
|------|---------------------------------------------------------------------|
| 2.   | The ABO-Rh dialog box appears. Click on the Blood Group/Rh Factor   |
|      | dropdown menu and select the relevant blood group.                  |
| 3.   | The Intended Use field defaults to Volunteer Allogenic Donation. If |
|      | another option is desired, use the dropdown menu to select the      |
|      | appropriate option.                                                 |
| 4.   | Click <b>OK</b> .                                                   |

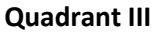

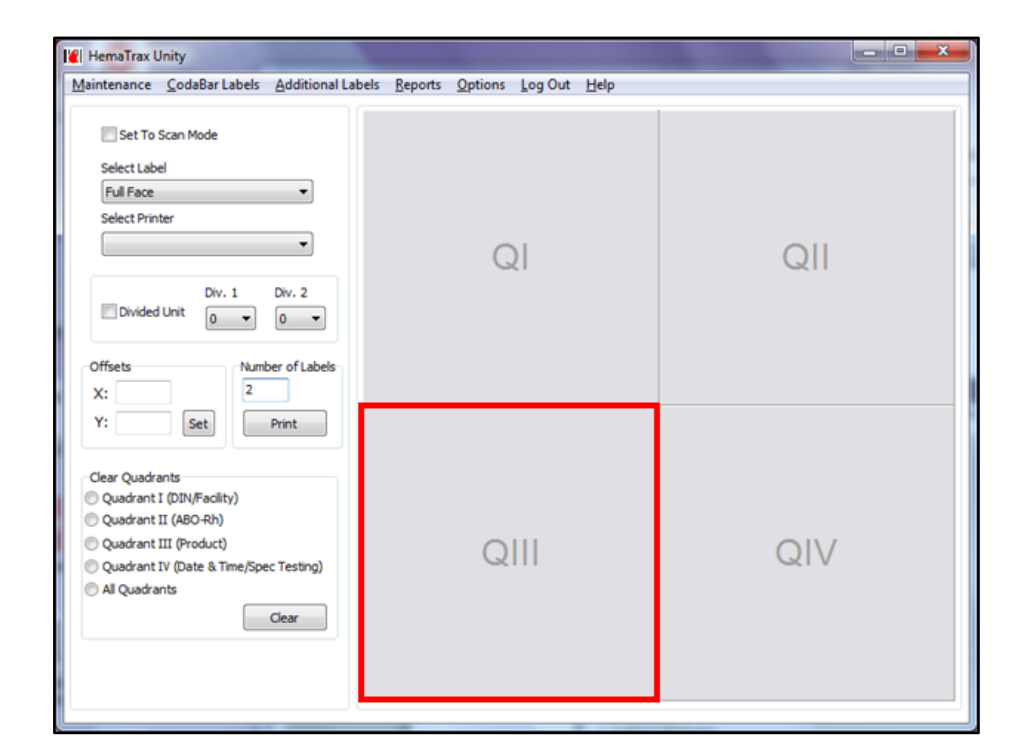

| Step | Action                                                                               |
|------|--------------------------------------------------------------------------------------|
| 1.   | To fill in Quadrant III of the label, click on the grey square labeled <b>QIII</b> . |

| Product Code                                                                 |                                                                                               |                                                                |   |         | Intended U | se                 |      |             |    |       |      |
|------------------------------------------------------------------------------|-----------------------------------------------------------------------------------------------|----------------------------------------------------------------|---|---------|------------|--------------------|------|-------------|----|-------|------|
|                                                                              |                                                                                               |                                                                |   |         | Volunteer  | Allogeneic Donatio | m    | •           |    |       |      |
|                                                                              |                                                                                               |                                                                |   |         |            | 10                 |      |             |    |       |      |
| Product Category                                                             |                                                                                               |                                                                |   |         | Product Mo | difier             |      |             |    |       |      |
|                                                                              |                                                                                               |                                                                |   | •       |            |                    |      |             |    |       | •    |
| Anticoagulant                                                                |                                                                                               | Additive Solution                                              |   | Storage | Temperatur | e                  |      | Draw Volume |    |       |      |
| Match All                                                                    | -                                                                                             | Match All                                                      | - | Match / | All .      |                    | -    | Match All   |    |       | •    |
| Manufacturing Caut                                                           | tion                                                                                          |                                                                |   |         |            |                    |      |             |    |       |      |
| Match All                                                                    |                                                                                               |                                                                | • |         | Irradiated | System Ope         | ened | Search      |    | Clear |      |
|                                                                              |                                                                                               |                                                                |   |         |            |                    |      |             |    |       |      |
|                                                                              |                                                                                               |                                                                |   |         |            |                    |      |             |    |       |      |
|                                                                              |                                                                                               |                                                                |   |         |            |                    |      |             |    |       |      |
| Show Only License                                                            | d Products by                                                                                 | Selected Facility:                                             |   |         |            |                    |      |             |    |       |      |
| Show Only License                                                            | d Products by<br>Facility Name                                                                | Selected Facility:                                             |   |         | •          | Quik-Pik           | List | Edit        | OK | Ca    | ncel |
| Show Only License<br>Fadity World Code<br>W0362                              | d Products by<br>Facility Name<br>Bonfils Blood                                               | Selected Facility:<br>Center                                   |   |         |            | Qnik-Pik           | List | Edit        | OK |       | ncel |
| Show Only License<br>Facility World Code<br>W0362<br>W0363                   | d Products by<br>Facility Name<br>Bionfils Biood<br>BioodCenter                               | Selected Facility:<br>Center<br>of Wisconsin, Inc              |   |         |            | Quik-Pik           | List | Edit        | OK | Ca    | ncel |
| Show Only License<br>Facility World Code<br>W0362<br>W0363<br>W0364          | d Products by<br>Facility Name<br>Bonfils Blood<br>BiodCenter<br>LifeSource                   | Selected Facility:<br>Center<br>of Wisconsin, Inc              |   |         | ×          | Qnik-Pik           | List | Edit        | OK |       | ncel |
| Show Only License<br>Facility World Code<br>W0362<br>W0363<br>W0364<br>W0365 | d Products by<br>Facility Name<br>Bonfis Blood<br>BloodCenter<br>LifeSource<br>LifeSource Blo | Selected Faolity:<br>Center<br>of Wisconsin, Inc<br>od Centers |   |         | A          | Qwik-Pik           | List | Edt         | OK | Ca    | ncel |

| Step | Action                                                                             |  |  |  |  |
|------|------------------------------------------------------------------------------------|--|--|--|--|
| 2.   | The <b>Find Product</b> dialog box appears. In the <b>Product Code</b> text field, |  |  |  |  |
|      | type in the product code (e.g., E0162), and the product data will                  |  |  |  |  |
|      | automatically populate in the remainder of the fields.                             |  |  |  |  |

| THE PRODUCT                                                                  |                                                                                                    | State of the local division of the local division of the local div |             |            |            | -            | PCI | 100    |       | 10  | 014  | -      |
|------------------------------------------------------------------------------|----------------------------------------------------------------------------------------------------|----------------------------------------------------------------------------------------------------|-------------|------------|------------|--------------|-----|--------|-------|-----|------|--------|
| Product Code                                                                 |                                                                                                    |                                                                                                    | 3           | Intended U | ise .      |              | 0.0 |        |       |     |      |        |
| E0162                                                                        |                                                                                                    |                                                                                                    |             | Volunteer  | Allogeneic | Donation     | 1   |        | •     |     |      |        |
| Product Category                                                             |                                                                                                    |                                                                                                    |             | Product Mo | dfer       |              |     |        |       |     |      |        |
| Red Blood Cells                                                              |                                                                                                    |                                                                                                    | •           |            |            |              |     |        |       |     |      |        |
| Anticoagulant                                                                | A                                                                                                   | ditive Solution                                                                                                    | Storage     | Tenperatur |            |              |     | Draw V | olume |     |      |        |
| CPD                                                                          | •                                                                                                   | ione                                                                                                    | <br>1 10.63 | c          |            |              |     | 450 mi |       |     |      |        |
| Manufacturing Caut                                                           | ton                                                                                                 |                                                                                                    | <br>        |            |            |              |     | -      |       |     |      |        |
| For transfusion                                                              |                                                                                                    |                                                                                                    | <br>17      | Irradiated | -Svs       | em Opene     | d   | Se     | arch  | 10  | Cear |        |
|                                                                              |                                                                                                    |                                                                                                    |             |            |            |              |     |        |       |     |      |        |
|                                                                              |                                                                                                    |                                                                                                    |             |            |            |              |     |        |       |     |      |        |
| Show Only License                                                            | d Products by Se                                                                                    | lected Facility:                                                                                                    |             |            |            |              |     |        |       |     |      |        |
| Show Only License<br>Jackty World Code                                       | d Products by Se<br>Pacity Name<br>Sentin Road C                                                    | Jected Facility:                                                                                                    |             |            | 9          | wk-Pk List   |     | Edit   | )     | ok  |      | Cancel |
| Show Only License<br>Jackty World Code<br>W0362<br>W0363                     | d Products by Se<br>Pacity Name<br>Bondie Blood Center of                                           | lected Facility:                                                                                                    |             |            |            | wk-Pk List   |     | Edit   | )     | OK  |      | Cancel |
| Show Only License<br>lacity World Code<br>10362<br>10364                     | d Products by Se<br>Pacity Name<br>Bonfis Blood Cr<br>BloodCenter of<br>BloodCenter of              | fected Facility:<br>inter<br>Wisconsin, Inc                                                                                                    |             |            | 9          | wik-Pik List | ]   | Edit   |       | OK  |      | Cancel |
| Show Only License<br>facility World Code<br>W0362<br>W0363<br>W0364<br>W0365 | d Products by Se<br>Pacility Name<br>Bonfils Blood Ce<br>BloodCenter of<br>LifeSource<br>LifeSource | fected Facility:<br>Inter<br>Wisconsin, Inc<br>Centers                                                                                                    |             |            |            | wik-Pik List | ]   | Edit   | )     | OK. |      | Cancel |

| Step | Action                                                                            |
|------|-----------------------------------------------------------------------------------|
| 3.   | Click <b>OK</b> . The product will now display in the <b>Find Product</b> window. |

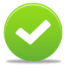

**Note:** Alternatively, you may click on the **Qwik-Pik List** button at the bottom right to search the most common products in your facility. The **QwikPik** dialog box will load. Click on the relevant product to select it. Then, click **Select** 

| QwikPik                                                                                                    | Transfer on                                                                      |  |
|----------------------------------------------------------------------------------------------------|----------------------------------------------------------------------------------|--|
| ntended Use                                                                                                    |                                                                                  |  |
| Volunteer Allogeneic Donation                                                                                                    | -                                                                                |  |
| Click to highlight the desired product and ti<br>E0082 RED BLOOD CELLSICP20:A63.950<br>E0773 THAWED FRESH FROZEN PLASM<br>E3691 THAWED CRYOPRECIPITATENON | hen dick the select button.<br>ML/REFGIPESLEU:SLOG6<br>ALPD/XX/REFG<br>E/XX/REFG |  |
|                                                                                                    |                                                                                  |  |
|                                                                                                    |                                                                                  |  |

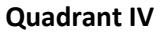

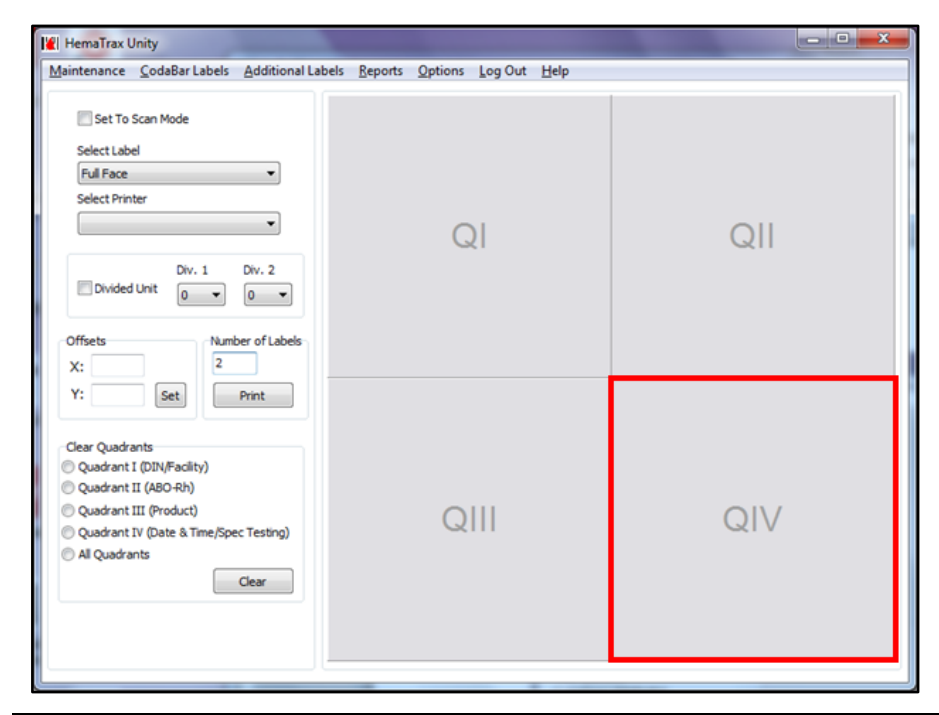

StepAction1.To fill in Quadrant IV of the label, click on the grey square labeled QIV.

| E0162 Prod Code: E0162<br>Prod Desc: RED BI                                                                                                    | DOD CELLS ICPD/450ML/REEGITRRADIATED RESI ELL:<556                                                                                                    |       |
|----------------------------------------------------------------------------------------------------|----------------------------------------------------------------------------------------------------|-------|
| Find Product Exp. Period: 21D                                                                                                    |                                                                                                    |       |
|                                                                                                    |                                                                                                    | Clear |
| Expiration Date and Time                                                                                                    | Processing Facility Information                                                                                                    |       |
| No Expiration Date or Time                                                                                                    | Facility World Code                                                                                                    |       |
| Expiration Date Only                                                                                                    | Processing Legend                                                                                                    |       |
| Expiration Date and Time                                                                                                    | Find Facility                                                                                                    | •     |
| 10/ 1/2015  P 2:26:30 PM  Special Testing: General (NCodes)  Special Testing: Red Blood Cel Antigens (012)  Special Testing: Red Blood Cel Bantatic Conditions  Special Testing: Red Blood Cel Bantatic Condition  Special Testing: Red Blood Cel Bantatic Condition  Condition  Special Testing: Red Blood Cel Bantatic Condition  Special Testing: Red Blood Cel Bantatic Conditio  Special Testing: Red Blood Cel Bantatic | Facility Identification Number:<br>Primary Name:<br>City State & Zp:<br>License Holder Name:<br>Holder City State & Zp:<br>Registration Number:<br>License Number: |       |
| Special Test Message<br>(No Bar Code)                                                                                                    | Include FDA License Number                                                                                                    | Clear |
| 'est Message                                                                                                    |                                                                                                    |       |
|                                                                                                    |                                                                                                    |       |

| Step | Action                                                                 |
|------|------------------------------------------------------------------------|
| 2.   | Under the Expiration Date and Time header, you can select the          |
|      | appropriate option by clicking the radio button next to the desired    |
|      | choice. If you select No Expiration Date or Time, there is no further  |
|      | date or time information needed. If you select Expiration Date Only or |
|      | Expiration Date and Time, then you must enter the date and/or time for |
|      | the label.                                                             |

QIV SpecialThere are four Special Testing buttons in QIV. Click on the relevant special testingTesting Buttonsbutton for your blood label. We will walk through each button.

| E0162 Brod Code: E0162                                                                                                    |                                                                                                    |       |
|----------------------------------------------------------------------------------------------------|----------------------------------------------------------------------------------------------------|-------|
| Prod Desc: RED BLOG                                                                                                    | DD CELLS  CPD/450ML/REFG   IRRADIATED   RESLEU: < 5E6                                                          |       |
| Find Product Exp. Period: 21D                                                                                                    |                                                                                                    |       |
|                                                                                                    |                                                                                                    | Clear |
| Expiration Date and Time                                                                                                    | Processing Facility Information                                                                                |       |
| No Expiration Date or Time                                                                                                    | Facility World Code                                                                                            |       |
| Expiration Date Only                                                                                                    | Processing Langed                                                                                              |       |
| Evolution Date and Time                                                                                                    | Processing Degend                                                                                              |       |
| Copie additionate and time                                                                                                    | Find Facility                                                                                                  | •     |
| Special Testing: General<br>(NCodes)<br>Special Testing: Red Blood Cell<br>Antigens (012)<br>Special Testing: Platelet HLA and<br>Platelet-Specific Antigens (014) | City State & Zp:<br>License Holder Name:<br>Holder City State & Zp:<br>Registration Number:<br>License Number: |       |
| Special Test Message<br>(No Bar Code)                                                                                                    | Include FDA License Number                                                                                     | Clear |
| Test Message                                                                                                    |                                                                                                    |       |
|                                                                                                    |                                                                                                    |       |
|                                                                                                    |                                                                                                    |       |

| Step | Action                                                 |
|------|--------------------------------------------------------|
| 1.   | Click on the Special Testing: General (NCodes) button. |

| Code    | NCode Description         | Retired Date | Label Text | * |
|---------|---------------------------|--------------|------------|---|
| 6666    | CMV antibody negative     | 01 MAR 2008  |            |   |
| 0000    | default                   |              |            |   |
| 0001    | HLA phenotyped            |              |            |   |
| 0002    | HPA phenotyped            |              |            |   |
| 0003    | IgA deficient             |              |            |   |
| 0004    | RBC phenotyped            |              |            |   |
| 0005    | RBC antibody(ies) present |              |            |   |
| 0006    | RBC antibody absent       |              |            |   |
| 0007    | Specific antibody present |              |            |   |
| 8000    | CMV seronegative          |              |            |   |
| 0009    | CMV seropositive          |              |            |   |
| 0010    | HLA antibody(ies) present |              |            |   |
| 0011    | HLA antibody absent       |              |            | - |
|         |                           |              |            | • |
|         |                           |              |            |   |
| ndude i | Bar Code                  |              |            |   |

| Step | Action                                                              |
|------|---------------------------------------------------------------------|
| 2.   | Click the relevant row to select the NCodes you wish to use.        |
| 3.   | Select the checkbox next to Include Bar Code, if you would like the |
|      | barcode to print on the label. Click <b>OK</b> .                    |

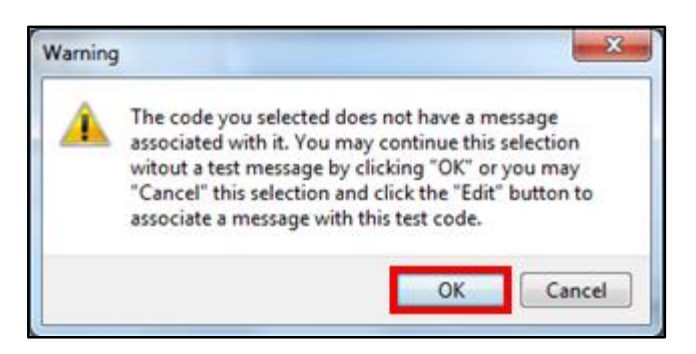

| Step | Action                                                                   |
|------|--------------------------------------------------------------------------|
| 4.   | A Warning dialog box may appear telling you that your selection does     |
|      | not have a message associated with it. Since there is no option to enter |
|      | a message in the NCode, click <b>OK</b> to continue.                     |

| roduct Code                                                                                                    |                                                           |                                                                                                |       |       | _ |
|----------------------------------------------------------------------------------------------------|-----------------------------------------------------------|------------------------------------------------------------------------------------------------|-------|-------|---|
| Prod Code:<br>Prod Desc:                                                                                                    |                                                           |                                                                                                |       |       |   |
| Find Product Exp. Period:                                                                                                    |                                                           |                                                                                                |       |       | _ |
|                                                                                                    |                                                           |                                                                                                |       | Clear |   |
| Expiration Date and Time                                                                                                    | Processing Facility                                       | Information                                                                                    |       | 2     |   |
| No Expiration Date or Time                                                                                                    | Facility World Cod                                        | le                                                                                             |       |       |   |
| C Expiration Date Only                                                                                                    | 1.000                                                     | Procession Legend                                                                              |       |       |   |
| Expiration Date and Time                                                                                                    | [muteute                                                  | Processing begena                                                                              |       | -     |   |
| Construction of the second                                                                                                    | Find Facety                                               |                                                                                                |       | 80    |   |
| Special Testing: General<br>(NCodes)<br>Special Testing: Red Blood Cell<br>Antigens (012)<br>Special Testing: Platelet HLA and<br>Platelet-Specific Antigens (014) | P<br>City<br>License I<br>Holder City<br>Registra<br>Lice | rimary Name:<br>y State & Zp:<br>Holder Name:<br>y State & Zp:<br>tion Number:<br>inse Number: |       |       |   |
| Special Test Message<br>(No Bar Code)                                                                                                    | Include FDA Li                                            | cense Number                                                                                   |       | Clear |   |
| 'est Message                                                                                                    |                                                           |                                                                                                |       |       |   |
|                                                                                                    |                                                           |                                                                                                |       |       |   |
|                                                                                                    |                                                           |                                                                                                |       |       |   |
|                                                                                                    |                                                           |                                                                                                | . ) ( |       | - |

| Step | Action                                                              |
|------|---------------------------------------------------------------------|
| 5.   | Click on the Special Testing: Red Blood Cell Antigens (012) button. |

| ۲h  |    | к                 | k               | CV     | 1 1   | 4i <sup>a</sup> |              | М            | n     |       | S           | s             |          | U               | P1        |    | Lui | a Kp   | a      | Lea                  | Le      | <u>.</u> | Fyð | Fy | 2 |
|-----|----|-------------------|-----------------|--------|-------|-----------------|--------------|--------------|-------|-------|-------------|---------------|----------|-----------------|-----------|----|-----|--------|--------|----------------------|---------|----------|-----|----|---|
| i i | •  | pos               | neg 🗸           | nt     | r     | t               | -            | nt           | nt    | •     | nt          | nt            | ٠        | nt              | nt        | ٠  | nt  | nt     | ٠      | nt                   | nt      | •        | nt  | nt | Ī |
|     |    | 1k <sup>a</sup>   | 1k <sup>D</sup> | Dr     | a     | Do              | 5            | Ina          | Co    | D     | Dia         | VS/V          | i        | 1s <sup>a</sup> | с         |    | ç   | F      |        | e                    | CMV     |          |     |    |   |
|     |    | nt                | nt 🗸            | nt     | n     | t               | -            | nt           | nt    | -     | nt          | nt            |          | nt              | nt        | •  | nt  | nt     | •      | nt                   | neg     |          |     |    |   |
|     | Er | ythrocy<br>nforma | yte Antige      | n Sper | ified | Has             | Been<br>hrH  | Teste<br>K12 | d for | and F | Found<br>Au | Negati<br>a S | ve<br>c1 |                 | Kx        | In | ь   | reserv | ed fo  | r future             | LISP    |          |     |    |   |
|     | ŧ  | Ena               |                 |        | f     |                 | Goa          | K13          | 3     | Lu4   | Aut         | b S           | c2       |                 | Ge2       | Cs | a   | reserv | ed fo  | r future             | use     |          |     |    |   |
|     |    | N'<br>/w          |                 |        | G     | -               | Rh32<br>Rh33 | K14          | ,     | Lu5   | Fy-         | 4 S           | c3<br>oa |                 | Ge3<br>Wb | I  | a   | reserv | ed fo  | r future<br>r future | e use   |          |     |    |   |
|     | 1  | Mur               |                 |        | Hro   | 1000            | Tar          | K18          | 8     | Lu7   | Fy          | 6 n           | emov     | ed              | Lsa       | Ve | 4   | reserv | ed fo  | r future             | use     |          |     |    |   |
|     | 1  | lut               |                 |        | CE    | 1               | Kpb          | K15          | 2     | Lu8   | Db          |               | ly       |                 | Ana       | La | n   | reserv | ed fo  | e future             | tuse    |          |     |    |   |
|     | F  | >                 |                 |        | Cx    | 1000            | Jsb          | K23          | 3     | Lu12  | Wr          | b (           | 03       |                 | Cra       | Jr | a   | parvo  | virus  | B19 ant              | ibody p | reser    | nt  |    |   |
|     | -  | PP 1Pk            |                 |        | Ew    | 1               | Ula          | K24          | •     | Lu13  | Yth         | L             | Wa       |                 | IFC       | 0  | ca  | IgA de | ficier | t                    |         |          |     |    |   |
|     | 1  | wS                |                 | - 6    | Dw    | -               | K11          | Lub          |       | Lu20  | Xga         | a L           | Wb       | _               | Kna       | W  | ra  | No Inf | orma   | tion Pro             | vided   |          | ÷   |    |   |
|     | La | ] Indud           | le Bar Cod      | e      |       |                 |              |              |       |       |             |               |          |                 |           |    |     |        |        |                      |         |          |     |    |   |
|     | K  | POS;              | k NEG; CM       | V NEG  | L.    |                 |              |              |       |       |             |               |          |                 |           |    |     |        |        |                      |         |          |     |    |   |
|     | Me | essage            | Length: 2       | 1/200  |       |                 |              |              |       |       |             |               |          |                 |           |    |     |        |        |                      |         |          |     |    |   |

| Step | Action                                                                   |
|------|--------------------------------------------------------------------------|
| 6.   | The Special Testing: Red Blood Cell Antigens (012) dialog box will       |
|      | appear. Select the red blood cell antigen testing that was done by using |
|      | the dropdown menus at the top of the dialog box.                         |
| 7.   | Select the checkbox next to Include Bar Code, if you would like the      |
|      | barcode to print on the label.                                           |
| 8.   | In the Label Text textbox, you may enter the antigen testing             |
|      | information, if you wish for this text to display on the label below the |
|      | barcode. Only the barcode displays by default.                           |
| 9.   | Click <b>OK</b> .                                                        |

| Product Code                                                                                                    |                                                      |                                                                               |       |
|----------------------------------------------------------------------------------------------------|------------------------------------------------------|-------------------------------------------------------------------------------|-------|
| Prod Code:<br>Prod Desc:                                                                                                    |                                                      |                                                                               |       |
| Find Product Exp. Period:                                                                                                    |                                                      |                                                                               |       |
|                                                                                                    |                                                      |                                                                               | Clear |
| Expiration Date and Time                                                                                                    | Processing Facility 1                                | Information                                                                   |       |
| No Expiration Date or Time                                                                                                    | Facility World Cod                                   | e                                                                             |       |
| C Expiration Date Only                                                                                                    |                                                      | Processing Legend                                                             |       |
| Expiration Date and Time                                                                                                    | Find Eachty                                          | Freedom y cegerne                                                             | •     |
|                                                                                                    | i indi denty                                         |                                                                               |       |
| Special Testing: General<br>(NCodes)<br>Special Testing: Red Blood Cell<br>Antigens (012)<br>Special Testing: Platelet HLA and<br>Platelet-Specific Antigens (014) | City<br>License H<br>Holder City<br>Registra<br>Lice | r State & Zip:<br>Holder Name:<br>State & Zip:<br>Dion Number:<br>nse Number: |       |
| Special Test Message<br>(No Bar Code)                                                                                                    | Include FDA Lie                                      | cense Number                                                                  | Clear |
| Test Message                                                                                                    |                                                      |                                                                               |       |
| Bar Code: 97000000000000000000000000000000000000                                                                                                    |                                                      |                                                                               |       |

| Step | Action                                                                  |
|------|-------------------------------------------------------------------------|
| 10.  | The Test Message text will display in the Expiration Date and Time      |
|      | dialog box. Verify that the text is correct, and then click <b>OK</b> . |

| Prod Code:                                                                                                    |                                                                                                    |       |
|----------------------------------------------------------------------------------------------------|----------------------------------------------------------------------------------------------------|-------|
| Prod Desc:                                                                                                    |                                                                                                    |       |
| Find Product                                                                                                    |                                                                                                    | Chur  |
| Contraction Data and Taxa                                                                                                    | Processing Facility Information                                                                                | Clear |
| No Expiration Date or Time                                                                                                    | Facility World Code                                                                                            |       |
| Expiration Date Only                                                                                                    | Processing Legend                                                                                              |       |
| Expiration Date and Time                                                                                                    | Find Earlity                                                                                                   |       |
|                                                                                                    |                                                                                                    |       |
| Special Testing: General<br>(NCodes)<br>Special Testing: Red Blood Cell<br>Antigens (012)<br>Special Testing: Platelet HLA and<br>Platelet-Specific Antigens (014) | City State & Zp:<br>License Holder Name:<br>Holder City State & Zp:<br>Registration Number:<br>License Number: |       |
| Special Test Message<br>(No Bar Code)                                                                                                    | Include FDA License Number                                                                                     | Clear |
| est Message                                                                                                    |                                                                                                    |       |
|                                                                                                    |                                                                                                    |       |
|                                                                                                    |                                                                                                    |       |

| Step | Action                                                                    |
|------|---------------------------------------------------------------------------|
| 11.  | Click on the Special Testing: Platelet HLA and Platelet-Specific Antigens |
|      | <b>(014)</b> button.                                                      |

| IPA- HPA- HPA- HPA- HPA- HPA- HPA- HPA- H                                                                                                    | 0.1                   | -          | A2         | -          | PS         | -          | 0.07    | <u> </u> | -          |   |            |            |   |            |           |   |            |            |     |     |
|----------------------------------------------------------------------------------------------------|-----------------------|------------|------------|------------|------------|------------|---------|----------|------------|---|------------|------------|---|------------|-----------|---|------------|------------|-----|-----|
| nt nt v nt nt v nt nt v nt nt v nt nt v nt nt v nt nt v nt nt v nt nt v nt nt v nt nt v nt neg v<br>Indude Bar Code<br>Ibel Text<br>ILA-A (A1 & A2); HLA-B (B5 & B7); CMV NEG | HPA-H                 | IPA-<br>18 | HPA-<br>2A | HPA-<br>2B | HPA-<br>3A | HPA-<br>3B | HI<br>4 | PA-<br>A | HPA-<br>4B |   | HPA-<br>5A | HPA-<br>58 |   | HPA-<br>6A | HPA<br>6B | 2 | HPA-<br>7A | HPA-<br>7B | IgA | CMV |
| ] Include Bar Code<br>Ibel Text<br>HLA-A [A1 & A2]; HLA-B [B5 & B7]; CMV NEG                                                                                                  | nt n                  | it 🗣       | nt         | nt 👻       | nt         | nt         | • n     | t        | nt         | • | nt         | nt         | • | nt         | nt        | • | nt         | nt 👻       | nt  | neg |
|                                                                                                    | abel Text<br>HLA-A [A | 1 & A2     | ]; HLA-B   | (B5 & B7   | 7]; CMV N  | EG         |         | _        | _          | - | _          | _          | _ | _          | _         |   | _          | _          | _   | _   |

| Step | Action                                                                   |
|------|--------------------------------------------------------------------------|
| 12.  | The Special Testing: Platelet HLA and Platelet-Specific Antigens (14)    |
|      | dialog box will appear. Select the platelet HLA and platelet-specific    |
|      | antigen testing that was done by using the dropdown menu(s).             |
| 13.  | Select the checkbox next to Include Bar Code, if you would like the      |
|      | barcode to print on the label.                                           |
| 14.  | In the Label Text textbox, you may enter the antigen testing             |
|      | information, if you wish for this text to display on the label below the |
|      | barcode. Only the barcode displays by default.                           |
| 15.  | Click <b>OK</b> .                                                        |

| roduct Code                                                                                                    |   |                                                                     |                                                                                                    |           |
|----------------------------------------------------------------------------------------------------|---|---------------------------------------------------------------------|----------------------------------------------------------------------------------------------------|-----------|
| Prod Code<br>Prod Desc                                                                                                    | : |                                                                     |                                                                                                    |           |
| Find Product Exp. Period                                                                                                   | : |                                                                     |                                                                                                    |           |
|                                                                                                    |   |                                                                     |                                                                                                    | Clear     |
| Evoiration Data and Time                                                                                                   |   | Processing Facility I                                               | Information                                                                                                    |           |
| No Expiration Date or Time                                                                                                 |   | Facility World Cod                                                  | e                                                                                                    |           |
| Evolution Date Only                                                                                                    |   | _                                                                   | and the second second se |           |
| Evolution Date and Time                                                                                                    |   |                                                                     | Processing Legend                                                                                                    |           |
| Cupration Date and Time                                                                                                    |   | Find Facility                                                       |                                                                                                    | •         |
| (NCodes) Special Testing: Red Blood Cell Antigens (012) Special Testing: Platelet HLA and Platelet-Specific Antigens (014) |   | Holder City State & Zic:<br>Registration Number:<br>License Number: |                                                                                                    |           |
| Special Test Message<br>(No Bar Code)                                                                                      |   | Include FDA Lic                                                     | cense Number                                                                                                    | Clear     |
| est Message                                                                                                    |   |                                                                     |                                                                                                    |           |
| Bar Code: 97000000000000000000                                                                                             | 7 |                                                                     |                                                                                                    |           |
| K POS; k NEG; CMV NEG                                                                                                    |   |                                                                     |                                                                                                    |           |
|                                                                                                    |   |                                                                     | Clear Merrane                                                                                                    | OK Carrel |
| · · · · · · · · · · · · · · · · · · ·                                                                                      |   |                                                                     | Gea Message                                                                                                    | Cance     |

| Step | Action                                                                  |
|------|-------------------------------------------------------------------------|
| 16.  | The Test Message text will display in the Expiration Date and Time      |
|      | dialog box. Verify that the text is correct, and then click <b>OK</b> . |

| Prod Code:                                                                                                    |                                                                         |                                                                                                    |       |
|----------------------------------------------------------------------------------------------------|-------------------------------------------------------------------------|----------------------------------------------------------------------------------------------------|-------|
| Find Product Exp. Period:                                                                                                    |                                                                         |                                                                                                    |       |
|                                                                                                    |                                                                         |                                                                                                    | Clear |
| Expiration Date and Time                                                                                                    | Processing Facility                                                     | Information                                                                                                    |       |
| No Expiration Date or Time                                                                                                    | Facility World Cod                                                      | le                                                                                                    |       |
| C Expiration Date Only                                                                                                    |                                                                         | Processing Legend                                                                                                |       |
| Expiration Date and Time                                                                                                    | Find Facility                                                           |                                                                                                    | •     |
| 10/ 6/2015     9:39:24 AM       Special Testing: General<br>(NCodes)       Special Testing: Red Blood Cell<br>Antigens (012)       Special Testing: Platelet HLA and<br>Platelet-Specific Antigens (014) | Facility Identifica<br>Cit<br>License<br>Holder Cit<br>Registra<br>Lice | tion Number:<br>y State & Zip:<br>Holder Name:<br>y State & Zip:<br>State & Zip:<br>tion Number:<br>nnse Number: |       |
| Special Test Message<br>(No Bar Code)                                                                                                    | Include FDA U                                                           | cense Number                                                                                                    | Clear |
| Fest Message                                                                                                    |                                                                         |                                                                                                    |       |
|                                                                                                    |                                                                         |                                                                                                    |       |

| Step | Action                                             |
|------|----------------------------------------------------|
| 17.  | Click on the Special Testing (No Bar Code) button. |

| V Special Test Message (No Bar Code)               |           |
|----------------------------------------------------|-----------|
| Label Text                                         |           |
| Free text message for testing that has no bar code |           |
| Message Length: 50/200                             | OK Cancel |

| Step | Action                                                               |
|------|----------------------------------------------------------------------|
| 18.  | The Special Test Message (No Bar Code) dialog box will appear. Enter |
|      | your test message in the text field.                                 |
| 19.  | Click <b>OK</b> .                                                    |

## Clear QuadrantIf you make a mistake entering information in any of the quadrants, you can selectDatathe radio button next to the relevant quadrant in the Clear Quadrants area of the<br/>screen, and then click the Clear button to clear out that quadrant.

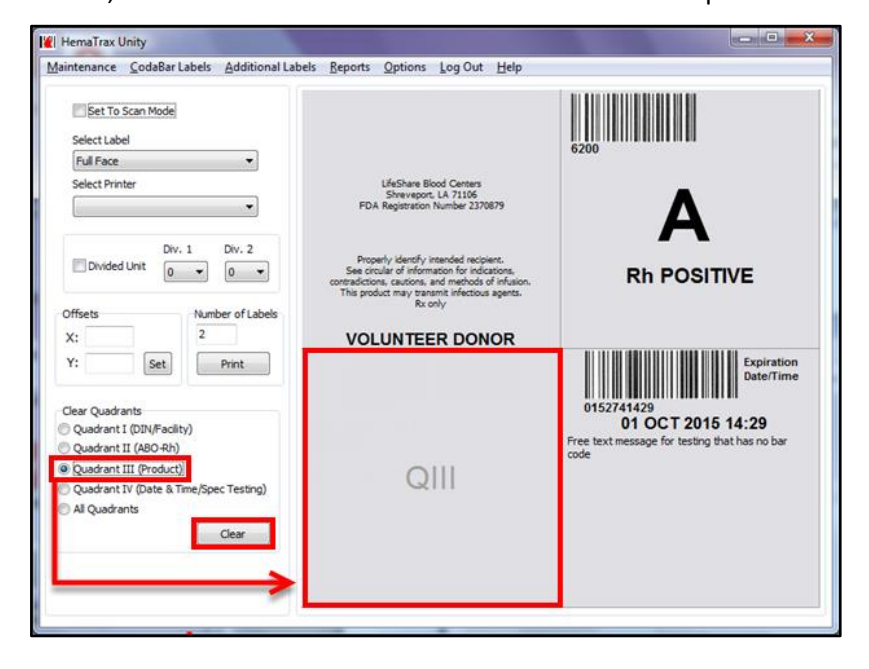

Printing theThe label is now completely configured. Review the information to ensure that it isLabelcorrect.

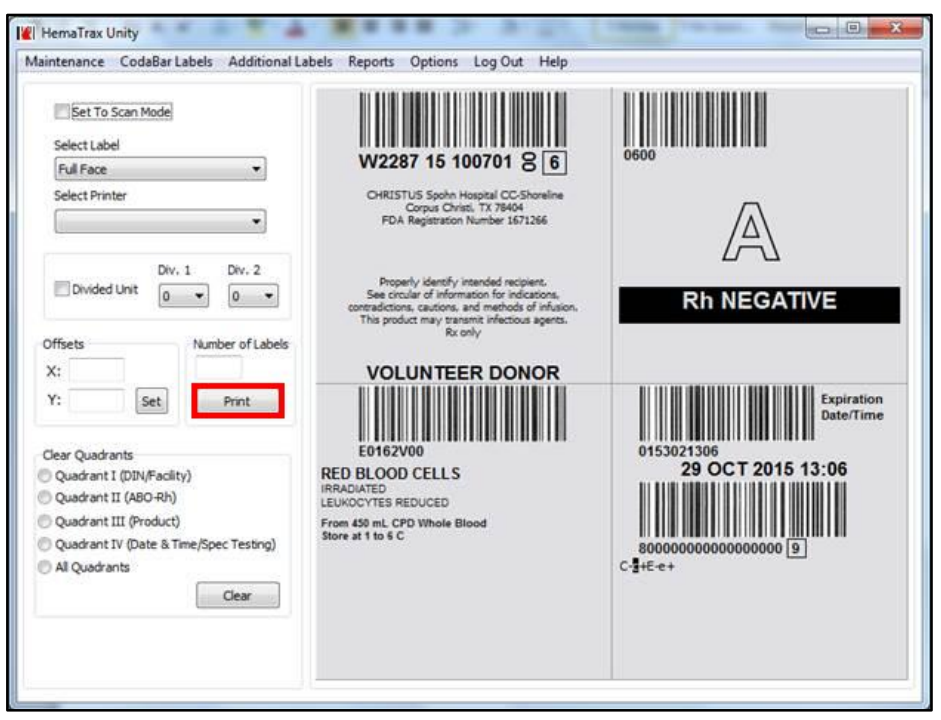

| Step | Action                                                              |
|------|---------------------------------------------------------------------|
| 1.   | Click on the <b>Print</b> button to send your label to the printer. |

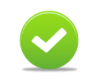

**Note:** If the label printed off-center, you may use the Offsets X and Y text fields to adjust the label layout.

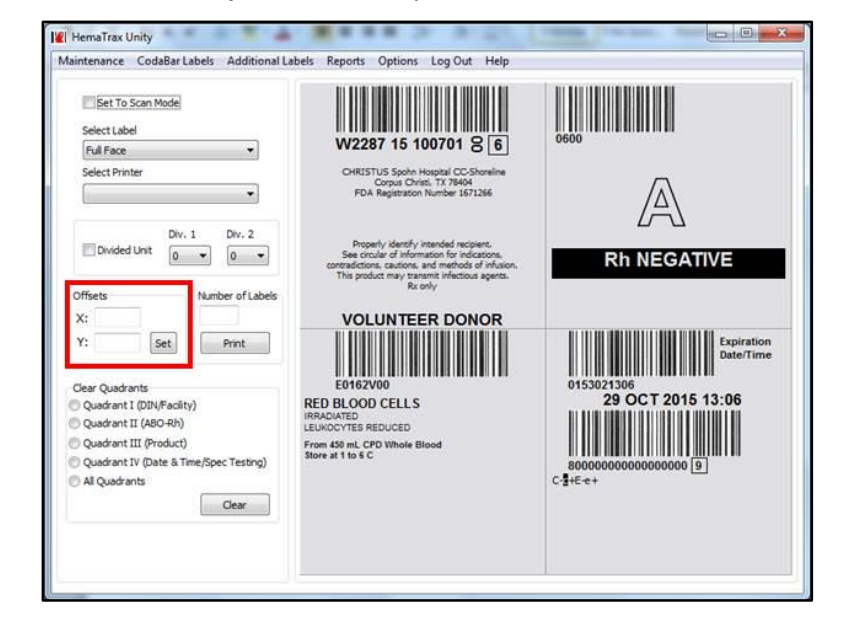

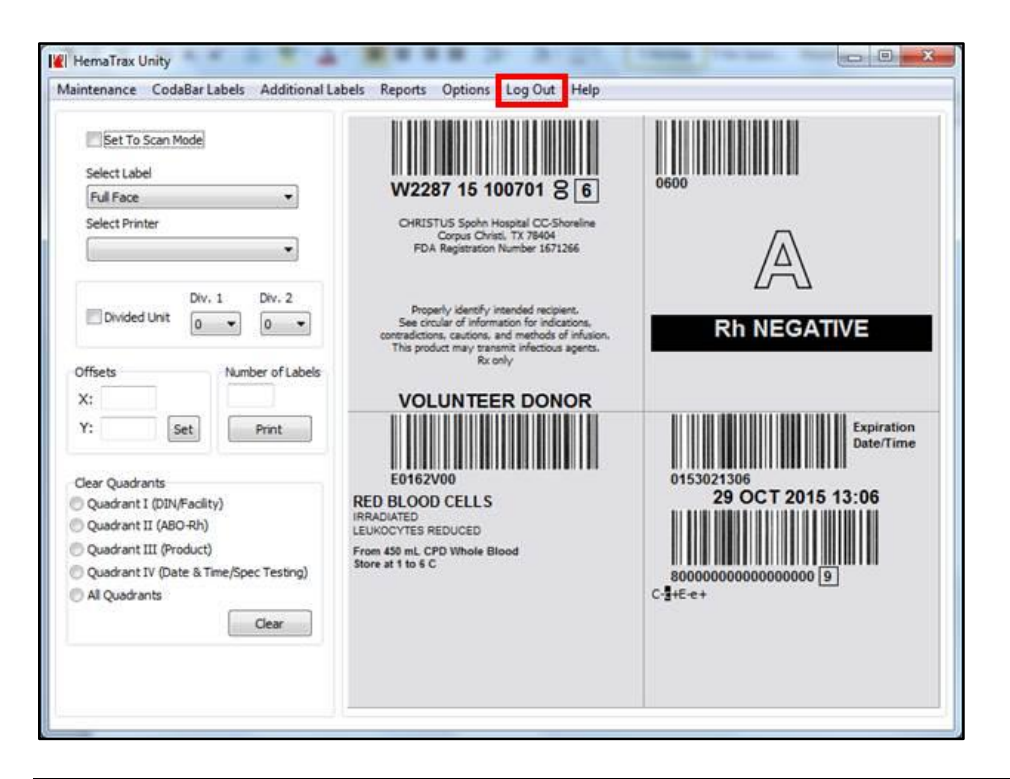

| Step | Action                                                             |
|------|--------------------------------------------------------------------|
| 2.   | When printing is complete, click Log Out in the horizontal menu to |
|      | logout of the application.                                         |